## Pilz オンラインセミナー登録方法のご案内

- Pilz オンラインセミナー(参加無料)は事前にご登録が必要です。以下の手順でご登録ください。
  - Pilz オンライン展示会・セミナーの<u>ランディング(入り口)ページ</u>にアクセスし、Conference を クリックします。

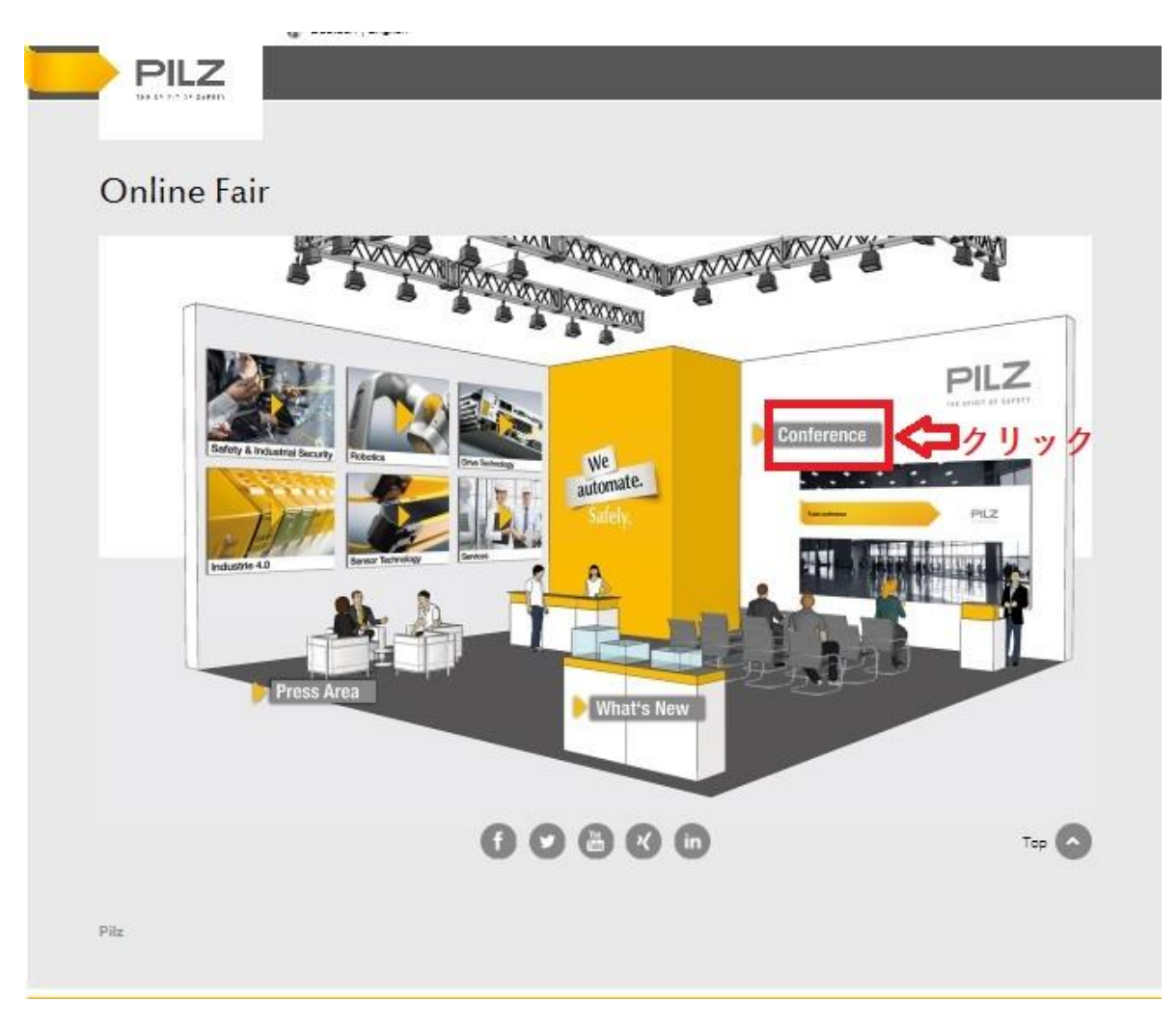

## セミナーページでセミナーの詳細を確認

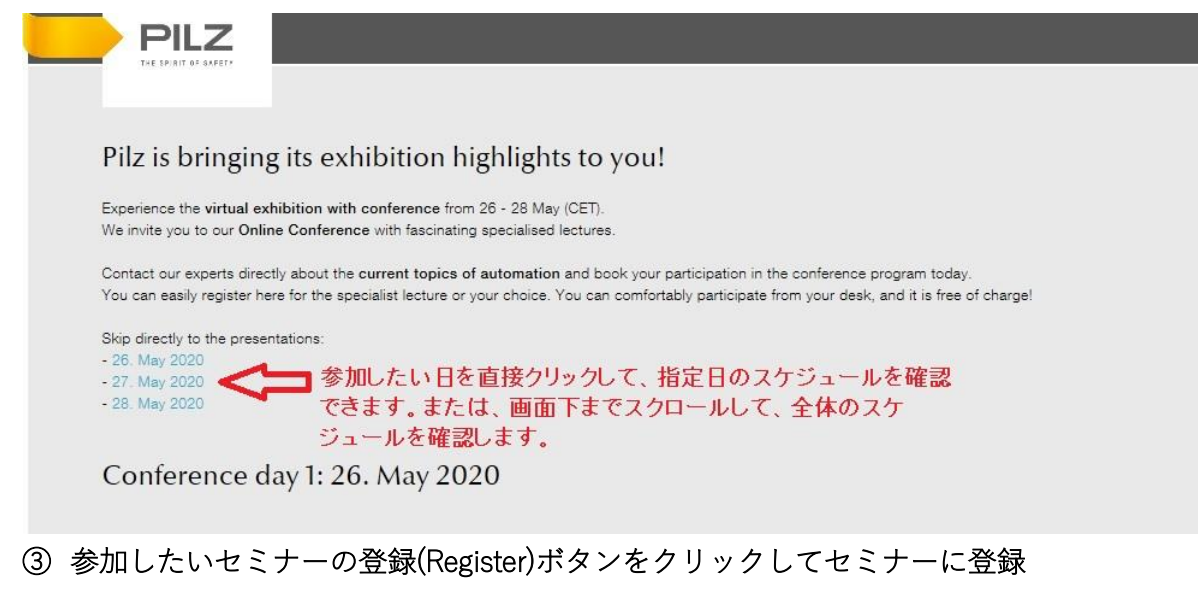

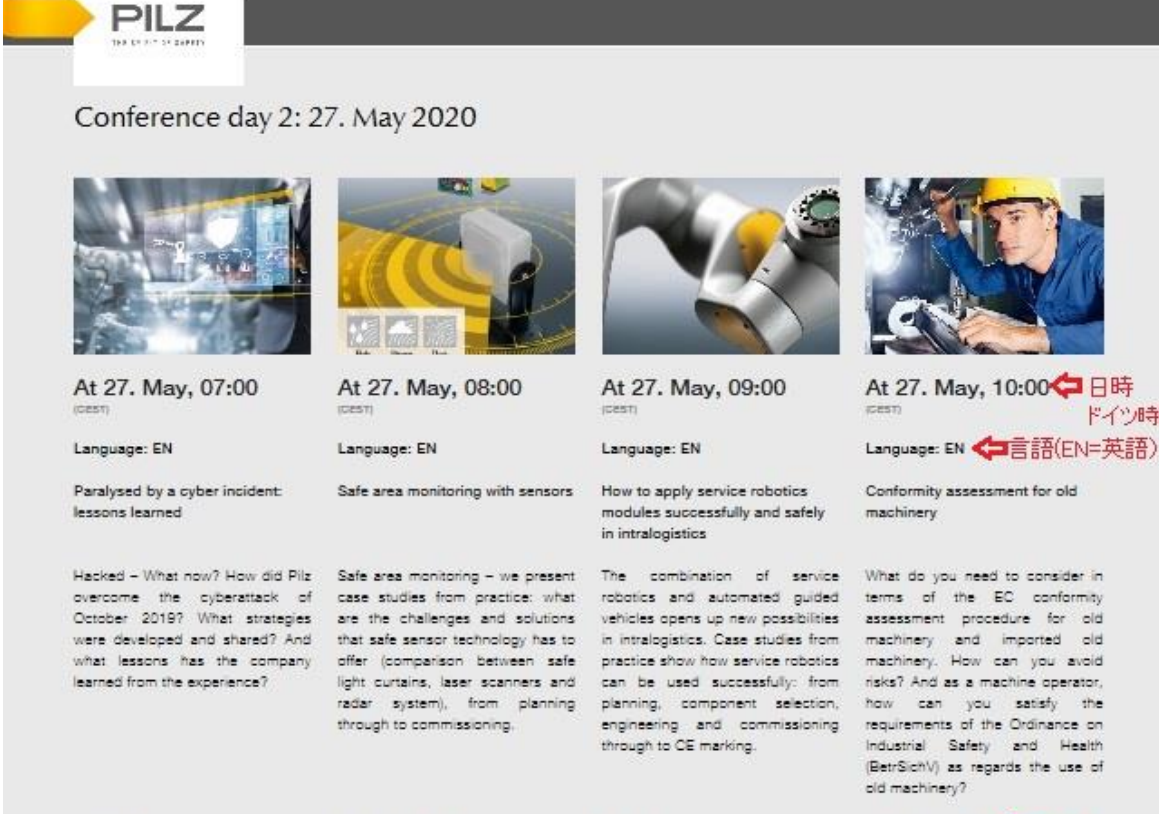

Christian Bittner Senior Manager Consulting Services Pilz GmbH & Co. KG

Register

Thomas Pilz

Managing Partner Pilz GmbH & Co. KG.

Register

Stephan Hoffmann

Pilz GmbH & Co. KG.

Product Manager Sensors

Register

Dr. Manuel Schön

Pilz GmbH & Co. KG

Product Manager Controller

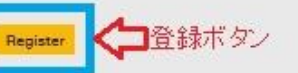

ドイツ時間

## ④ Pilz から以下のような登録完了メールを受信

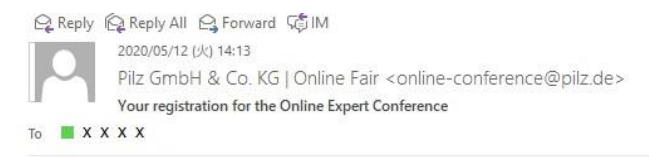

Dear Mr XXXX

You have successfully registered for the following conference presentations: - 28.05.2020 10:00 (CEST) Access and entry for authorised persons only – safety and industrial security in practice

We acknowledge the receipt of our registration in this E-mail. You will receive the official confirmation of your registration (E-mail) with the link for participation by 25. May 2020 (CET) at the latest.

Thank you!

Kind regards

Your Pilz exhibition team

⑤ セミナー聴講のためのリンク付きメールを 5/25 までに受信

⇒当日、メールのリンクをクリックしてセミナーをご聴講ください。

注意事項

- 日時は CEST(中央ヨーロッパ夏時間)で表示されています。日本時間は+7時間です。
  例: At 27. May, 10:00 ⇒日本時間=5月 27日 17:00
- 言語は EN(英語)、DE(ドイツ語)から選択できます。英語で聴講したい場合は、EN
  を選択してください。
- 登録(Register)ボタンは、聴講したいセミナーの講師名の下のボタンを押してください。
  他のボタンを押すと、ご希望されないセミナーに登録されてしまいます。